### Moxa Wireless NPort 简易安装测试向导

制作时间: 2007 年 10 月 15 日

适用产品(NPort 无线系列) 适用操作系统()

# 第一部分:安装

- 1、将无线 NPort 通过网线连接到网络上,通电并确认"Ready"灯已亮
- 2、安装无线 NPort 管理工具——NPort Search Utility
- 3、打开 NPort Search Utility
- 4、点"search"或从指定 IP"search ip"来搜索 NPort
- 注意: 在配置 NPort 时, 主机与 NPort 在同一网段中
- 5、选择相对应的 NPort 双击或点击"configure"
- 6、进入Web配置界面,在"Basic"下对产品名称、日期等进行基本设置

#### 注意: 在设置完各项后请单击"submit"提交设置。

- 7、在"Network"下对 Ethernet 的 IP 地址及其他的网络设置进行设置
- 8、在"WLAN"下对无线的 IP 地址及其他的网络设置进行设置,在选择 Mode 时,有"infrastructure" (底层结构模式)和"ad-hoc"(对等模式),(本向导选择 infrastructure)

注意: 在设置 WLAN 模式时,底层结构模式是基于基站服务的,它可以允许多个无线客户端同时 接入,一般多用于大范围环境中,但必须有 AP; 对等模式是一种点对点的方式,一般用于小范 围环境中。

9、在选择 infrastructure 模式后,在 SSID 内的设置与 AP 设置保持一致,在"security"下需设置 WEP 密码,此处也必须和 AP 的设置保持一致(设置为 ad-hoc 时,还需要设置相同的 channel)

注意: 64 bits 需要 5 个 ASCII 字符或 10 个 HEX 字符.

128bits 需要 13 个 ASCII 字符或 26 个 HEX 字符

- 10、 在"Serial"下可对各个端口进行基本设置,如波特率、数据位、校验位、停止位
- 11、 在"Operating Mode"下,选择各端口设置工作模式(本向导选择 Real COM Mode)
- 12、 完成以上各个设置后,进行保存重启。
- 注意: 重启后将网线拔出,再接电源。
- 13、 选择"Real COM Mode"模式后,使用"NPort Windows Driver Manager"映射端口 (Realcom Mode 安装请参考 NPort 另一篇安装向导)
- 14、 点击"Add"将对应的 Nport 的端口映射到主机上,并设定端口号
- **15**、 点击"Apply"保存,退出

## 第二部分:测试

- 1、安装 PComm Lite 软件
- 2、使用环测线连接需要测试的端口
- 3、运行 PComm Terminal Emulator 程序
- 4、进入界面,点击"Open",选择正确的 Com Port,并配置正确的串口通讯参数,点击"确定"来 打开映射好的端口
- 5、测试结果: 敲击键盘(即发送数据),若窗口内没任何字符(表明你的数据未被接收);若在 另一个窗口内显示所有刚发送的字符(表明你的数据已被接收)

注意: 被激活的窗口为发送数据的窗口,因此这个窗口不应该显示已发送出去的数据。

### 附环测接线示意图:

| RS-232(两个串口之间做                             | RS-422(两个串口之间做                                                                  | 2线 RS-485(两个串口                                          | 4线 RS-485 (两个串口之                                                                    |
|--------------------------------------------|---------------------------------------------------------------------------------|---------------------------------------------------------|-------------------------------------------------------------------------------------|
| 回环)                                        | 回环)                                                                             | 之间做回环)                                                  | 间做回环)                                                                               |
| TxDTxDRxDRxDRTSRTSCTSCTSDSRDSRDTRGNDDCDDCD | TxD+(B) RxD+(B)   TxD-(A) RxD-(A)   RxD+(B) TxD+(B)   RxD-(A) TxD+(B)   GND GND | Data+(B) — Data+(B)<br>Data-(A) — Data-(A)<br>GND — GND | TxD+(B) RxD+(B)   TxD-(A) RxD-(A)   RxD+(B) TxD+(B)   RxD-(A) TxD+(B)   RxD-(A) GND |

修改记录:

| 版本  | 修订概要 | 修订的原因 | 时期       | 修定者      |
|-----|------|-------|----------|----------|
| 1.0 | 新建   |       | 10-15-07 | Fiah.lai |
|     |      |       |          |          |
|     |      |       |          |          |
|     |      |       |          |          |
|     |      |       |          |          |
|     |      |       |          |          |
|     |      |       |          |          |
|     |      |       |          |          |
|     |      |       |          |          |
|     |      |       |          |          |
|     |      |       |          |          |
|     |      |       |          |          |
|     |      |       |          |          |
|     |      |       |          |          |
|     |      |       |          |          |
|     |      |       |          |          |
|     |      |       |          |          |
|     |      |       |          |          |
|     |      |       |          |          |